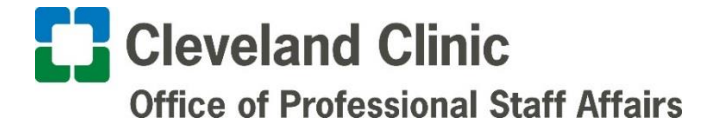

## Vacation Donation Job Aid

1.) Use this <u>link</u> to access Staff Information System directly. If using the link proceed to Step 3. Or Navigate to Doc|com and click on the OPSA button on the left side of the home page.

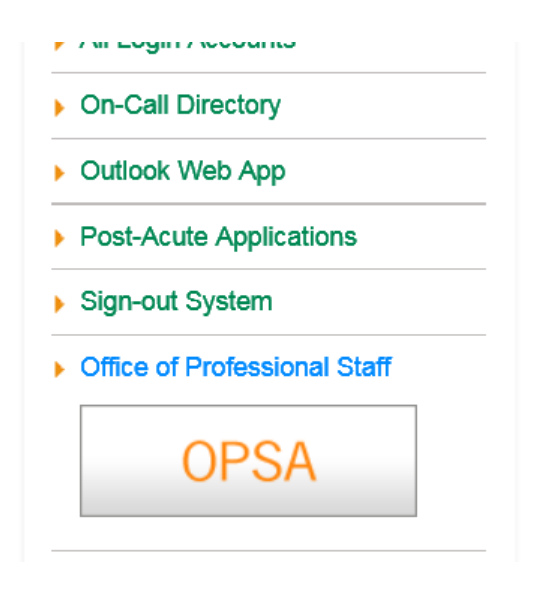

2.) Click on Staff Information System in the Additional Tools section

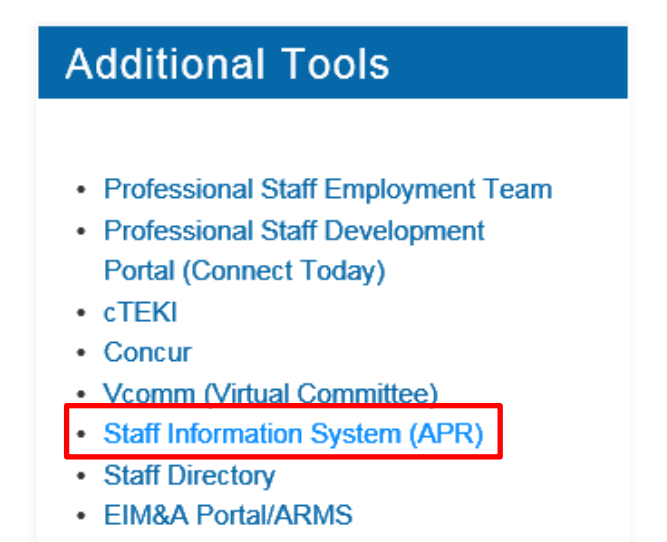

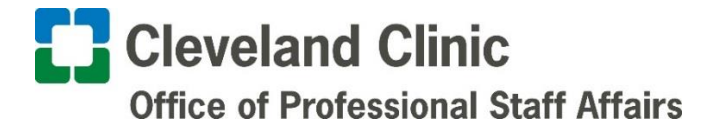

3.) Click on My Time Away

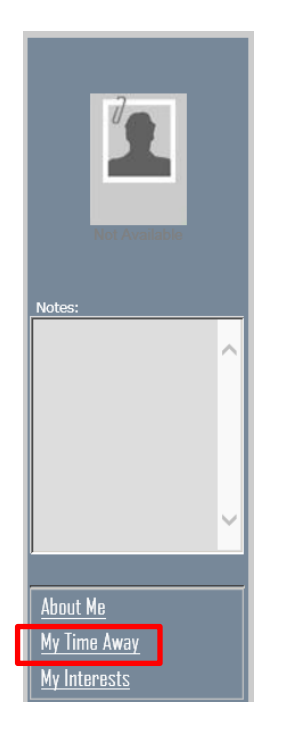

4.) Click on Donate

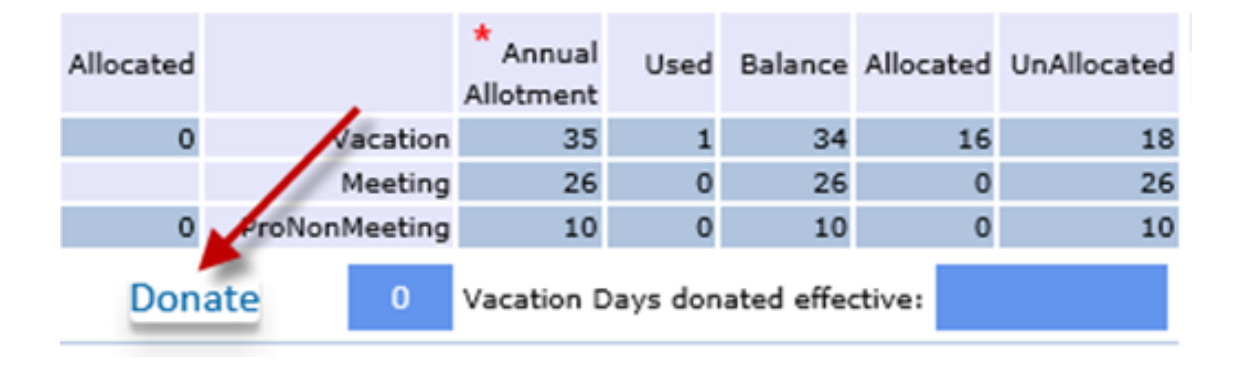

Cleveland Clinic Office of Professional Staff Affairs

> The Staff Name and Staff Employee ID will automatically populate. The current available vacation balance will be displayed. Select which plan to donate and how many days.

| Name                          | Staff Name                                           |
|-------------------------------|------------------------------------------------------|
| Employee ID                   | Staff Employee ID                                    |
| Current Balance:              | 18 Amount of Day(s) you could donate 3               |
|                               | Amount of Day(s) you already donated 0               |
| Please select the fund        | you wish to donate to                                |
|                               | The Caregiver Hardship Fund 0                        |
|                               | Caregiver Catalyst Grants 0                          |
|                               |                                                      |
| Donor signature:              |                                                      |
| My typed name above shall hav | e the same force and effect as my written signature. |
|                               |                                                      |
|                               | Submit                                               |

6.) Donated Days will be added to used days and deducted from balance. They will be displayed in the STA report as follows with the most recent donation reflected in effective date

| Deductible                | Available | Used | Balance |
|---------------------------|-----------|------|---------|
| Meeting                   | 26        | 0    | 26      |
| Vacation                  | 35        | 18.5 | 16.5    |
| ProNonMeeting             | 10        | 0    | 10      |
| VPR Bank [Cap/Limit : 40] | 40        | 0    | 40      |
| FML Bank [Cap/Limit : 40] | 11        | 0    | 11      |
|                           |           |      |         |

|--|

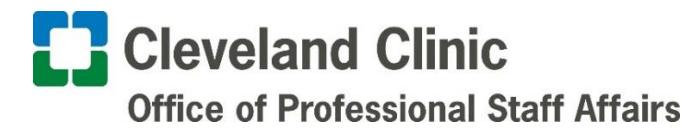

7.) For any questions please contact either:

Mark Elinsky at <u>ELINSKM@ccf.org</u> or (216) 636-2306 or Jacob Bernstein at <u>BERNSTJ@ccf.org</u> or (216) 444-5314